# Lathund – hur man kan använda SKK Avelsdata

Här kan du till exempel

- göra stamtavlor för tänkta parningar provparningar
- se inavelökningen i den tänkta kullen
- se samlade resultat för den enskilda hunden
- se samlade resultat för kullar och avkommor

### Börja använda SKK Avelsdata

Gå till http://hundar.skk.se/avelsdata/

|                                                                                                    | - • ×        |
|----------------------------------------------------------------------------------------------------|--------------|
| C → @ http://hundar.skk.se/av P → C Ø SKK Avelsdata - inloggning ×                                                                                                    | <b>n</b> ★ ¤ |
| Arkiv Redigera Visa Favoriter Verktyg Hjälp                                                                                                    |              |
| x 🐼 Norton 🔍 Safe Search 🧭 This Page IS 🕥 Vault IS SHARE VIA                                                                                                    |              |
| x Google 🗸 Sök - 🔀 Dela Mer »                                                                                                    | Logga in 🔌 🔹 |
| SVENSKA KENNELKLUBBEN<br>HUNDÄGARNAS RIKSORGANISATION                                                                                                    |              |
| SKK AVELSDATA                                                                                                    |              |
| Signatur:                                                                                                    |              |
| Lösenord:                                                                                                    |              |
| Login                                                                                                    |              |
| Problem med SKK Avelsdata? Läs här innandu kontaktar SKK.                                                                                                    |              |
|                                                                                                    |              |
| Registrera en signatur för åtkomst till SKK AVELSDATA Registrera                                                                                                    |              |
| Glömt/spärrat lösenord?                                                                                                    |              |
| För att använda SKK Avelsdata behöver du följande:                                                                                                    |              |
| 1. Microsoft Internet Explorer. <u>Har</u> kan du hamta senaste versionen.                                                                                                    |              |
| 2. Tillåta popup-fönster. Klicka här för en <u>beskrivning</u> .                                                                                                    |              |
| <ol> <li>Tillåta sessionscookies. Dessa behöva för ått du ska kunna få tillgång till<br/>tjänsten och kommer att naderas när du stänger din ivebbläsara. Läs mer<br/>om SKKs cookies.</li> </ol> |              |
| <ol> <li>Registrera dig för att få inloggningsuppgifter, det gör du genom att gå in<br/>på knappen "Registrera" ovan.</li> </ol>                                                                 |              |
|                                                                                                    |              |
| För villkor för användandet av denna webbplats, se <u>AnvändarvNkor SKK</u><br>webbplatser och applikationer.                                                                                    |              |
| Frågor, synpunkter m.m. till <u>avelsdata⊚skk.se</u>                                                                                                    |              |
| Vid problem med inloggning, mejla till <u>SKK IT support</u>                                                                                                    |              |
| Copyright © Svenska Kennelklubben                                                                                                    |              |

Registrera en signatur för åtkomst till SKK AVELSDATA

#### Göra en provparning

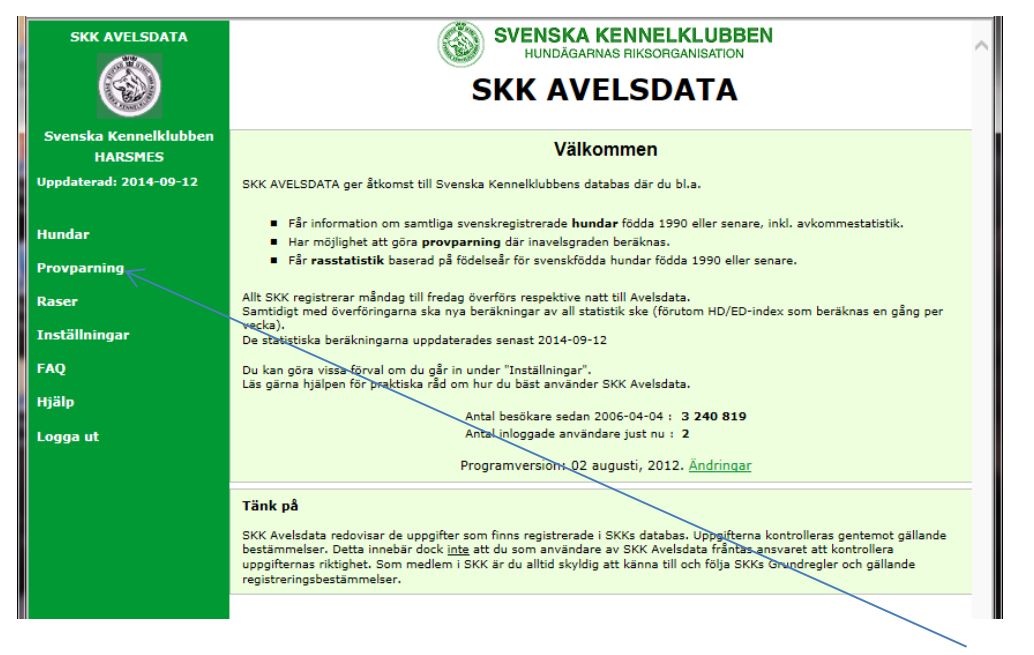

Klicka på provparning om du vill få fram stamtavla och inavelsökningen i den tänkta kullen

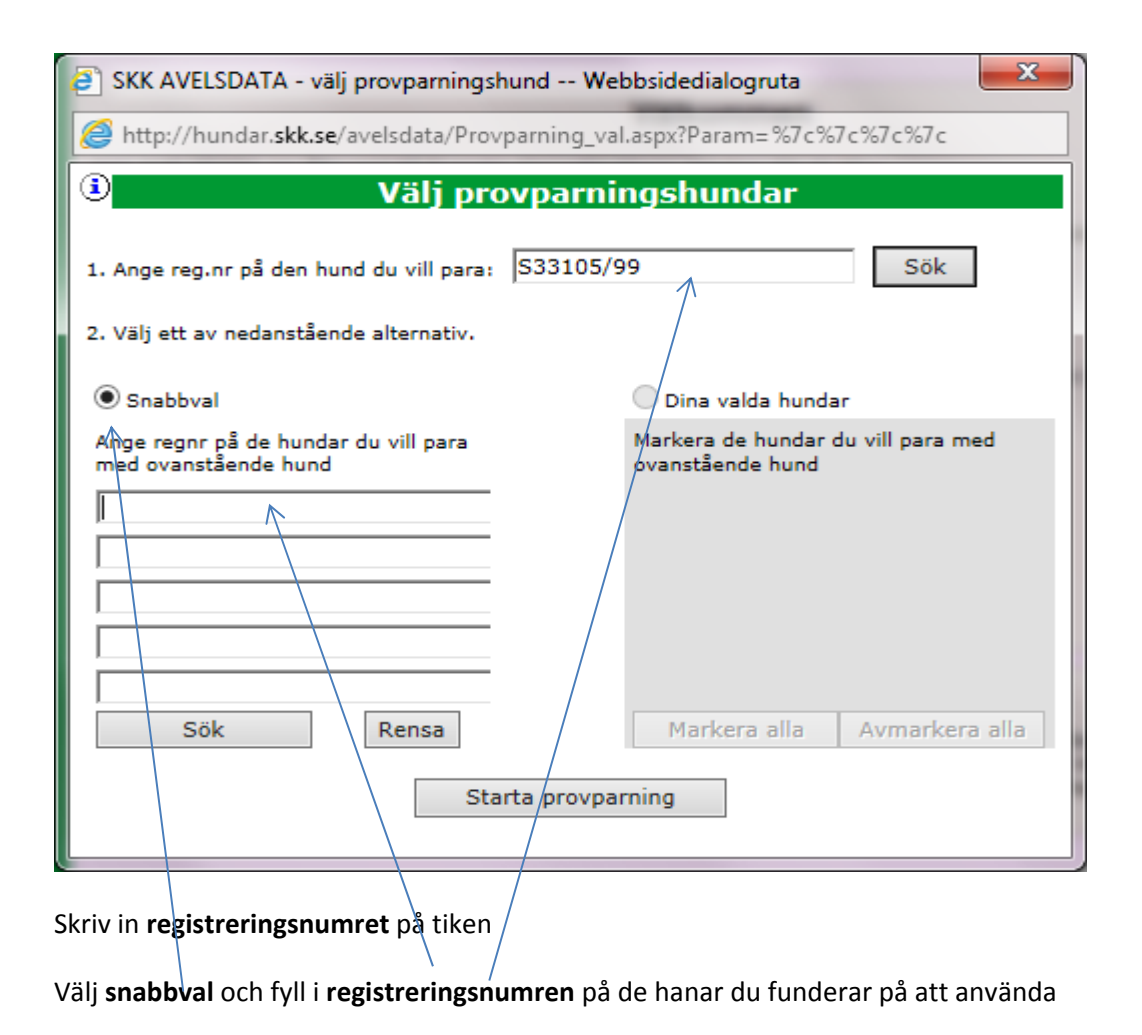

Om du inte vet registreringsnumret på hanen eller tiken klicka på sök då kommer den rutan upp

| 🗿 SKK AVELSDA       | TA - Provparning välj hund Webbsidedialogruta                       | <b>—</b> X    |
|---------------------|---------------------------------------------------------------------|---------------|
| Attp://hunda        | rr. <b>skk.se</b> /avelsdata/Provparning_sok.aspx?Param=SNABBVAL Fa | lse regnr 5 H |
| i)                  | VÄLJ HUND/AR                                                        | Sök           |
| Hundnamn:<br>Regnr: |                                                                     | ]             |

Fyll i hundens namn eller om du bara tar början på kennelnamn tex Törnevall, det kan vara bra om man är osäker på stavning med ändelser, apostrofer mm

Så får du upp en lista på alla hanar från kenneln och kan då bara bocka i den eller de du vi ha

| 🧧 SKI        | K AVELSDATA - välj hu           | nd Webbsidedialogruta        | -       |          |                         |            | -       |              |              | _               | ×      |
|--------------|---------------------------------|------------------------------|---------|----------|-------------------------|------------|---------|--------------|--------------|-----------------|--------|
| <i> (</i> ht | tp://hundar. <b>skk.se</b> /ave | lsdata/Hund_lista.aspx?Param | =Provpa | rning 40 | 1 401,402,403,404,405,4 | 106,407,40 | 8,409,4 | 10 Hundnamn% | 63a+t%c3%b6r | nevallen*%2c+K% | 6c3'   |
| 1            |                                 | VÄ                           | L) H    | UND      | /AR                     |            |         |              | ОК           | Ändra urval     |        |
| Hundn        | amn: törnevallen*, K            | ön: H Antal rader: 34        |         | u kan v  | älja max 4 hundar       |            |         |              |              | $\sim$          |        |
|              | S26303/99                       | TÖrnevallens Nitro           | н       | tax      | 1999-03-06              | S          | N       | vf           |              |                 | ~      |
|              | S26304/99                       | TÖrnevallens Nobel           | н       | tax      | 1999-03-06              | S          | N       | vf           | М            |                 |        |
|              | S37487/99                       | Törnevallens Oden            | н       | tax      | 1999-05-06              | S          | Ν       | vf           |              |                 |        |
|              | S37489/99                       | TÖrnevallens Oliver          | н       | tax      | 1999-05-06              | S          | Ν       | vf           | м            |                 |        |
|              | S37488/99                       | TÖrnevallens Onyx            | н       | tax      | 1999-05-06              | s          | N       | vf           |              |                 |        |
| $\Box$       | \$38605/2000                    | TÖrnevallens Pavarotti       | н       | tax      | 2000-05-20              | S          | Ν       | vf           | м            |                 |        |
|              | S38606/2000                     | TÖrnevallens PelÉ            | н       | tax      | 2000-05-20              | S          | Ν       | vf           | м            |                 |        |
|              | S43240/2001                     | TÖrnevallens Ramses          | н       | tax      | 2001-06-25              | s          | N       | vf           |              |                 |        |
|              | S43241/2001                     | TÖrnevallens Rasken          | н       | tax      | 2001-06-25              | S          | Ν       | vf           | м            |                 |        |
|              | S43242/2001                     | TÖrnevallens Remus           | н       | tax      | 2001-06-25              | s          | N       | vf           |              |                 |        |
|              | S43244/2001                     | TÖrnevallens Rex             | н       | tax      | 2001-06-25              | S          | Ν       | vf           |              | Avliden         |        |
|              | \$43243/2001                    | TÖrnevallens Romulus         | н       | tax      | 2001-06-25              | S          | Ν       | vf           |              |                 | $\sim$ |
|              |                                 | _=                           |         |          |                         | -          |         | 1            |              |                 |        |

Är det hundar från flera olika kennlar upprepar du proceduren, du kan välja max 5 hundar i taget

| SKK AVELSDATA - välj provparningshur                         | nd Webbsidedialogruta                                  |
|--------------------------------------------------------------|--------------------------------------------------------|
| Attp://hundar.skk.se/avelsdata/Provpa                        | rning_val.aspx?Param=%7c%7c%7c%7c                      |
| Välj prov                                                    | parningshundar                                         |
| 1. Ange reg.nr på den hund du vill para: S                   | 33105/99 Sök                                           |
| 2. Välj ett av nedanstående alternativ.                      |                                                        |
| Snabbval                                                     | 🔵 Dina valda hundar                                    |
| Ange regnr på de hundar du vill para<br>med ovanstående hund | Markera de hundar du vill para med<br>ovanstående hund |
| S22883/96                                                    |                                                        |
| S38606/2000                                                  |                                                        |
| \$15365/2005                                                 |                                                        |
|                                                              |                                                        |
| Sök Rensa                                                    | Markera alla Avmarkera alla                            |
| Starta                                                       | provparning                                            |

När du valt de hundar du önskar så klickar du på Starta provparning

Då får du upp en lista på de kombinationer du har valt och inavelsgraden i respektive kombination

| Klicka sedan | på stamtavla | så får du upp | och kan se | stamtavlan |
|--------------|--------------|---------------|------------|------------|
|--------------|--------------|---------------|------------|------------|

| SKK AVELSDATA          |                       | Prov              | parningar /  | Stän                   | g alla flikar         |
|------------------------|-----------------------|-------------------|--------------|------------------------|-----------------------|
|                        | Provparning S33105/99 |                   | /            |                        |                       |
|                        | Namn: Bargos Zäta     | Kön: T            | Observandu   | m: [                   | Stäng flik            |
| Svenska Kennelklubben  | Hårlag: S             | Storlek: N        | Färgbeteckr  | iing: VF Rasspecifik   | t: M                  |
| Uppdaterad: 2014-09-12 | 1                     | Prov              | parningar    | E                      | Byt hundar            |
| Hundar                 | S33105/99 Bargos Zä   | ta                |              |                        |                       |
| Provparning            | Pager                 | arad med:         | Insuelsand   | Resultat av provparnin | g                     |
| Raser                  | <u>S22883/96</u>      | Askmaden's Hälge  | 0,4 %        | Observandum            | Visa stamtavla        |
| Inställningar          | <u>S38606/2000</u>    | Törnevallens Pelé | <u>2,3 %</u> |                        | - isa stamtavla       |
| EAO                    | <u>548436/92</u>      | Mariebergs Casper | 0,8 %        |                        | <u>Visa stamtavla</u> |
|                        |                       |                   |              |                        |                       |
| нјар                   |                       |                   |              |                        |                       |
| Logga ut               |                       |                   |              |                        |                       |
|                        |                       |                   |              |                        |                       |

När du får upp stamtavlan kan välja i hur många **led** den skall visas och om varje hunds **titlar** skall visas eller inte.

Du kan också klicka på varje enskild hund i stamtavlan och få upp information om just den hunden

| · · · · · · · · · · · · · · · · · · · |                        |                                                 |                              |                                                                                                    |
|---------------------------------------|------------------------|-------------------------------------------------|------------------------------|----------------------------------------------------------------------------------------------------|
| SKK AVELSDATA                         |                        |                                                 | Provpa                       | arningar Stäng alla flikar                                                                                  |
|                                       | Provpa<br>Namn<br>Ras: | rning S33105/99<br>: Bargos Zäta Kör<br>tax Föd | r: T<br>lelsedatum: 1999-04- | Observandum:<br>30 Eärg: viltfärgad                                                                         |
| HARSMES                               | Hărlag                 | j: S Sto                                        | rlek: N                      | Färgbeteckning: VAP Rasspecifikt: M                                                                         |
| Uppdaterad: 2014-09-12                | 1                      |                                                 | Provparmi                    | ng stamtavla Byt hundar Tillbaka<br>Föregående Nästa                                                        |
| Hundar                                | Visa:                  | 3 led Visa titla                                | r: ja 🗸 Inavo                | Elsgrad: 0,4 % Observandum:                                                                                 |
| Provparning<br>Raser                  |                        |                                                 | 519568/87 R K N M            | <u>S42467/82</u> ST K N M<br>SE J(D)CH<br>Råmarkens Klangen                                                 |
| Inställningar                         |                        | 522883/96 VF K N M                              | SE J(D)CH<br>Viltlyckans Leo | S35104/82 R K N 100<br>SE J(D)CH                                                                            |
| FAQ<br>Hjälp                          |                        | SE U(D)CH SE J(D)CH<br>Askmaden's Hälge         | <u>S67037/92</u> VF K N M    | Viltiyckans Lisa<br><u>S53004/91</u> VF K N M<br>SE U(D)CH SE J(D)CH                                        |
| Logga ut                              |                        |                                                 | SE J(D)CH<br>Lilla-Etter-Pm  | 557184/85 ST K N M<br>Roja                                                                                  |
|                                       | valp                   |                                                 | S32069/96 VF S N M           | S35239/93 VF S N M<br>EUW-96 INT&NORD&LU U(D)CH KBH V-96 NORD V-96 NO V-95 NORD J(D)CH<br>Stubbkärrs Qotten |
|                                       |                        | S33105/99 VF S N M                              | Kammarbergets Romeo          | <u>S48653/88</u> VF S N M<br>NO J(D)CH SE J(D)CH<br>Måsebo Driva                                            |
|                                       |                        | SE U(DV)CH SE J(D)CH<br>Bargos Zäta             | <u>S34547/93</u> R S N M     | <u>S46185/86</u> VF S N M<br>SE U(D)CH SE J(D)CH<br>Målibergets Skutt                                       |
|                                       |                        |                                                 | SE J(D)CH<br>Bargos Kula     | S45168/89 R S N M 📅<br>SE J(D)CH<br>Bargos Reffla                                                           |

#### Tävlingsresultat

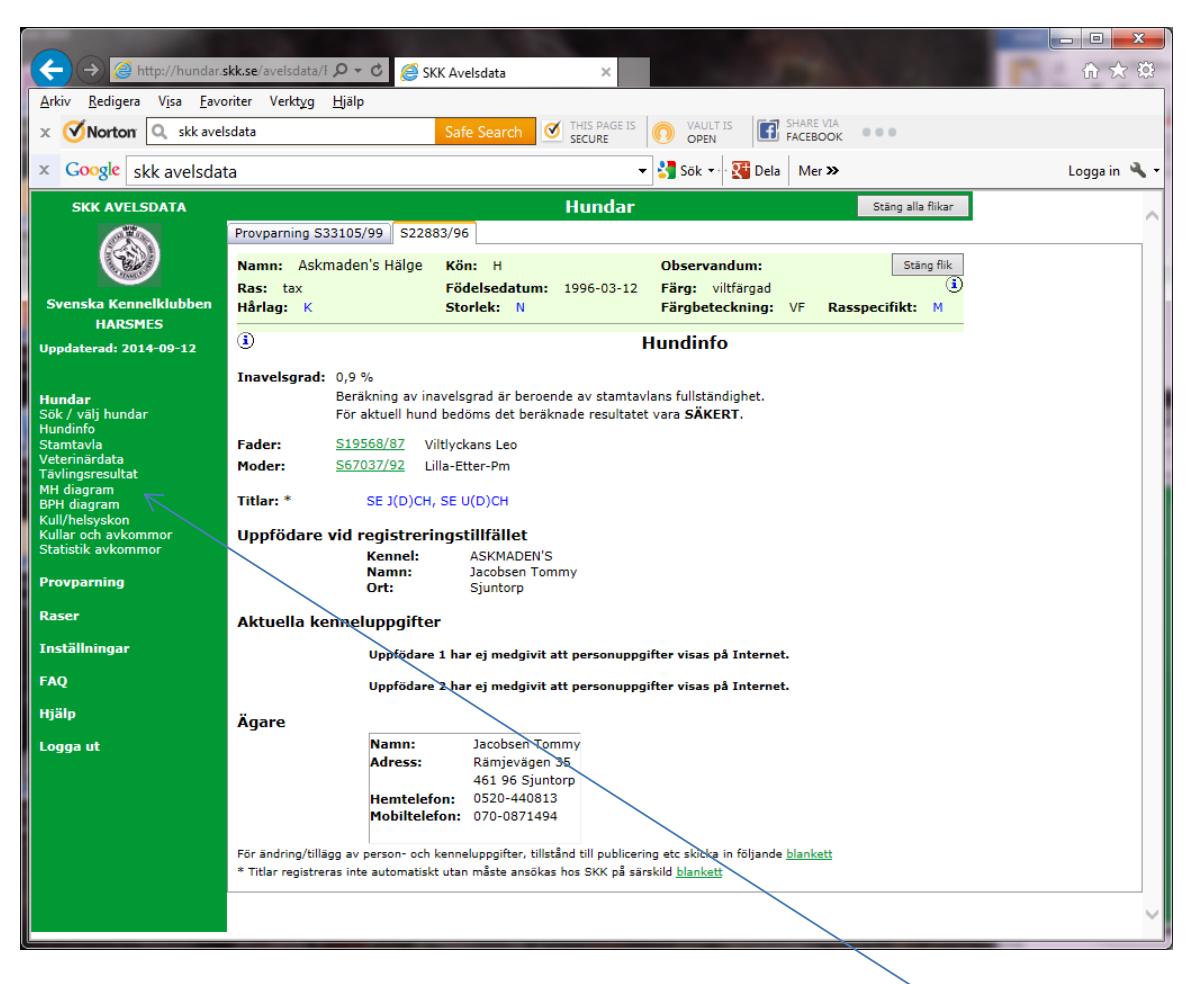

Här hittar du mycket information om uppfödare och ägare och kan även gå in på länkarna till vänster och få upp ytterligare information om hunden och dess avkommor så som **tävlingsresultat** eller om den har gjort MH eller BPH test.

| SKK AVELSDATA                         |                                                 |                                       | Hundar     |                                                     | Stäng alla       | flikar  |
|---------------------------------------|-------------------------------------------------|---------------------------------------|------------|-----------------------------------------------------|------------------|---------|
|                                       | Provparning S33105/99 S228                      | 83/96                                 |            |                                                     |                  |         |
| Svenska Kennelklubben                 | Namn: Askmaden's Hälge<br>Ras: tax<br>Hårlag: K | Kön: H<br>Födelsedatum:<br>Storlek: N | 1996-03-12 | Observandum:<br>Färg: viltfärgad<br>Färgbeteckning: | VF Rasspecifikt: | ng flik |
| HARSMES<br>Uppdaterad: 2014-09-12     | 1                                               | Täv                                   | lingsresul | ltat                                                |                  |         |
| Hundar                                | Typ av resultat                                 |                                       | Antal      |                                                     |                  |         |
| Sok / valj hundar<br>Hundinfo         | Grytpr Svtk-Sqk-TJTK                            |                                       | 1          |                                                     |                  |         |
| Stamtavla<br>Veterinärdata            | SVTK Jaktprov Int.                              |                                       | 5          |                                                     |                  |         |
| Tävlingsresultat                      | Utställning Int                                 |                                       | 1          |                                                     |                  |         |
| BPH diagram                           | Utställning Nat                                 |                                       | 13         |                                                     |                  |         |
| Kull/helsyskon<br>Kullar och avkommor | Samtliga resultat                               |                                       | 20         |                                                     |                  |         |
| Statistik avkommor<br>Provparning     |                                                 |                                       |            |                                                     |                  |         |

Hundens egna resultat, här kan du klicka dig vidare och se samma uppgifter som du också hittar i **SKK** Hundata.

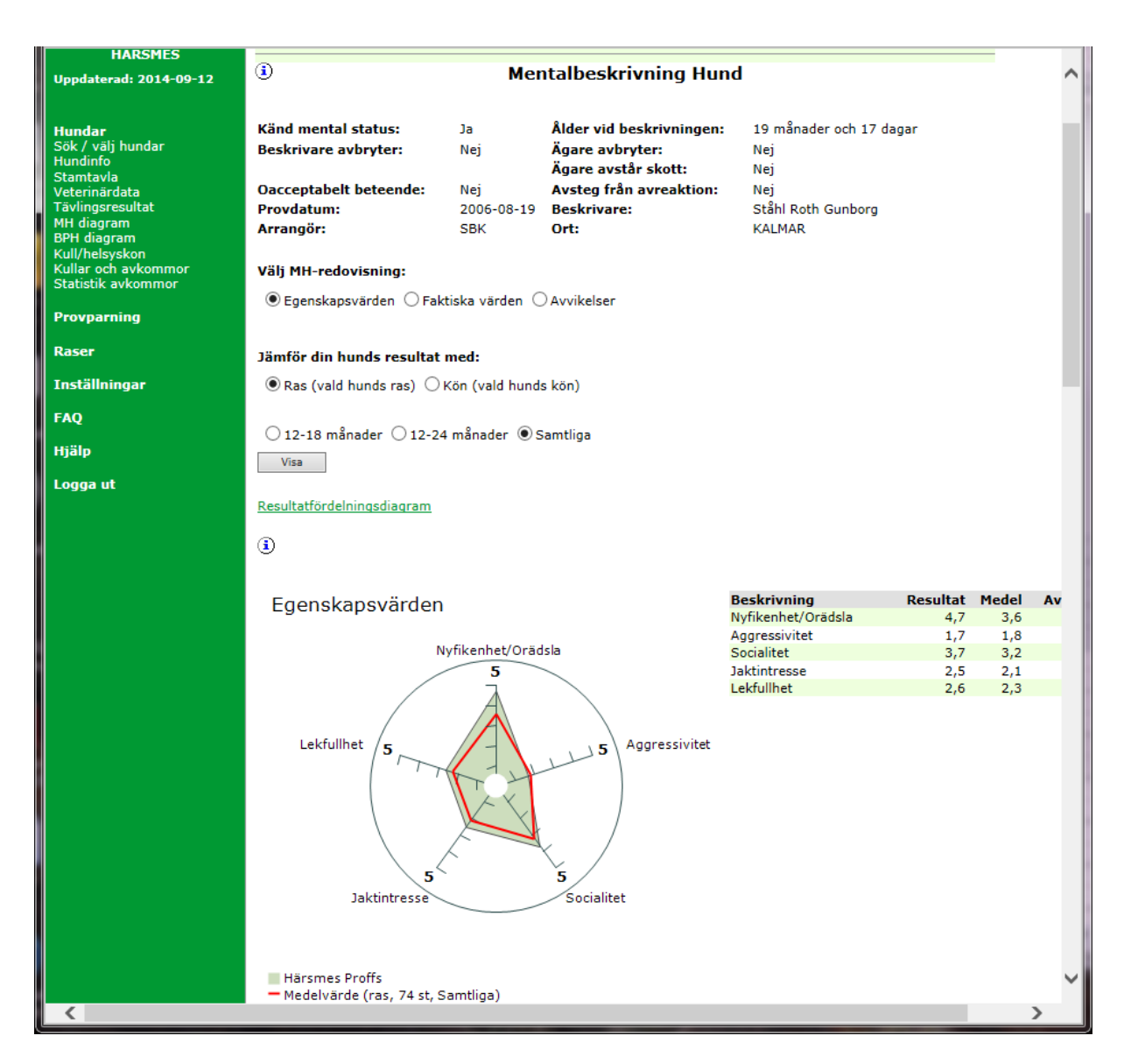

Så här ser det ut om en hund har gjort ett MH eller BPH test, bl.a. får du fram ett spindeldiagram och kan jämföra hur hunden har klarat sig i jämförelse med rasen i övrig.

#### Kullar och avkommor

| SKK AVELSDATA                                          |                           | - /oc )                  | Hundar                   |                          |                      | Stäng alla flikar                |
|--------------------------------------------------------|---------------------------|--------------------------|--------------------------|--------------------------|----------------------|----------------------------------|
|                                                        | Namn: Törneva<br>Ras: tax | Ilens Pelé Kön:<br>Födel | H<br>sedatum: 2000-05-20 | Observand<br>Färg: viltf | um:<br>ärgad         | Stäng flik                       |
| Svenska Kennelklubben                                  | Hårlag: S                 | Storle                   | e <b>k:</b> N            | Färgbeteck               | ning: VF Ras         | specifikt: M                     |
| HARSMES                                                | •                         |                          |                          |                          |                      |                                  |
| Hundar<br>Sök / välj hundar<br>Hundinfo                | + År                      | Kullar (antal)           | Avkommor (antal)         | Kullstorlek<br>(medel)   | Övriga<br>avkommor * | Rasens<br>kulistoriek<br>(medel) |
| Stamtavla<br>Veterinärdata                             | + 2003                    | 2                        | 10                       | 5,0                      | -                    | 4,3                              |
| Fävlingsresultat                                       | + 2005                    | 2                        | 6                        | 3,0                      | -                    | 4,4                              |
| MH diagram                                             | + 2007                    | 2                        | 10                       | 5,0                      | -                    | 4,3                              |
| BPH diagram<br>Kull/helsyskon<br>Kullar och avkommor 🛩 | Totalt:                   | 6                        | 26                       | :                        | -                    |                                  |

Klickar du i stället på **Kullar och avkommor** så får du upp information antal kullar osv. Klickar du sedan på **totalt** så visas det information på varje enskild kull och hur varje enskild avkomma har startat på prov och utställningar.

| KK AVELSDATA                                                                                                    |                                             |                        |                         |                          |                        | H                       | lund                 | ar                   |                        |          |                           |                      |                             | Stäng                    | g alla flikar                |               | _ |
|----------------------------------------------------------------------------------------------------|---------------------------------------------|------------------------|-------------------------|--------------------------|------------------------|-------------------------|----------------------|----------------------|------------------------|----------|---------------------------|----------------------|-----------------------------|--------------------------|------------------------------|---------------|---|
|                                                                                                    | Provparning S33105/99                       | S38                    | 606/2                   | 000                      |                        |                         |                      |                      |                        |          |                           |                      |                             |                          |                              |               |   |
| ka Kennelklubben                                                                                                    | Namn: Törnevallens<br>Ras: tax<br>Hårlag: S | Pelé                   | Kö<br>Föd<br>Sta        | n: H<br>delseo<br>orlek: | latum<br>N             | <b>::</b> 20            | 00-05                | -20                  | Obse<br>Färg:<br>Färgl | rva<br>v | ndum<br>iltfärg:<br>cknin | :<br>ad<br>Ig: \     | /F Ras                      | specifi                  | Stäng flik<br>(i<br>kt: M    | D             |   |
| HARSMES                                                                                                    |                                             |                        | ν.                      |                          | e els                  | and a                   |                      |                      |                        |          |                           |                      | Fires                       | da                       | Nästa                        | Tillbaka      | - |
| erad: 2014-09-12                                                                                                    | •                                           |                        | ĸ                       | Jilar                    | ocn                    | аvк                     | omr                  | nor                  |                        |          |                           |                      | Foregaen                    | 0e                       | Nasta                        | Пірака        |   |
| r<br>äli hundar                                                                                                    |                                             | Mode<br>Född           | er: <u>S3</u><br> a: 20 | <u>3105/</u><br>03-03    | 99 Ba<br>-04 <b>I</b>  | argos 2<br><b>Cenne</b> | Zäta<br>I: HÄI       | RSMES                | ;                      |          | Mode<br>Född              | a: 20                | <u>1514/200</u><br>03-12-22 | ) <u>1</u> Sjöh<br>Kenne | amras Hil<br><b>el:</b> SJÖH | lda<br>IAMRAS |   |
| or forman<br>fo<br>vla<br>ärdata<br>sresultat<br>gram<br>igram                                                                                                    |                                             | Ragtime<br>S24909/2003 | Rackare<br>S24910/2003  | Rebecka<br>S24911/2003   | Rut-Ann<br>S24912/2003 | Rheza<br>S24913/2003    | Ruffa<br>S24914/2003 | Rhexa<br>S24915/2003 | Rita<br>S24916/2003    |          | Jana<br>S13334/2004       | Jänta<br>S13335/2004 |                             |                          |                              |               |   |
| syskon<br>ch avkommor                                                                                                    | Kön                                         | н                      | н                       | т                        | т                      | т                       | т                    | т                    | т                      |          | т                         | т                    |                             |                          |                              |               |   |
| k avkommor                                                                                                    | Färgbeteckning                              | VF                     | VF                      | VF                       | VF                     | VF                      | VF                   | VF                   | VF                     |          | VF                        | VF                   |                             |                          |                              |               |   |
| mina                                                                                                    | Hårlag                                      | S                      | S                       | S                        | S                      | S                       | S                    | S                    | S                      |          | S                         | S                    |                             |                          |                              |               |   |
| , in the second second s | Storlek                                     | N                      | N                       | N                        | N                      | N                       | N                    | N                    | N                      |          | N                         | N                    |                             |                          |                              |               |   |
|                                                                                                    | Rasspecifikt                                | М                      |                         | М                        | М                      | М                       | M                    | М                    | M                      |          | М                         | М                    |                             |                          |                              |               |   |
| ningar                                                                                                    | Notering                                    |                        |                         |                          |                        |                         | NO                   | RMAL                 | 1                      |          |                           |                      |                             |                          |                              |               |   |
|                                                                                                    | Avkommor *                                  |                        |                         | 19                       | 13                     | 5                       | 3                    |                      |                        |          |                           | 6                    |                             |                          |                              |               |   |
|                                                                                                    | Observandum                                 |                        |                         |                          |                        |                         |                      |                      |                        |          |                           |                      |                             |                          |                              |               |   |
|                                                                                                    | HD                                          |                        |                         |                          |                        |                         |                      |                      |                        |          |                           |                      |                             |                          |                              |               |   |
| ut                                                                                                    | ED                                          |                        |                         |                          |                        |                         |                      |                      |                        |          |                           |                      |                             |                          |                              |               |   |
|                                                                                                    | Patella                                     |                        |                         |                          |                        |                         |                      |                      |                        |          |                           |                      |                             |                          |                              |               |   |
|                                                                                                    | PNP                                         |                        |                         |                          |                        |                         |                      |                      |                        |          |                           |                      |                             |                          |                              |               |   |
|                                                                                                    | Ögon                                        |                        |                         | ia                       | ia                     | ia                      | ia                   |                      |                        |          |                           | ia                   |                             |                          |                              |               |   |
|                                                                                                    | Titlar                                      |                        |                         | ja                       | ja                     | ja                      | ja                   | ja                   | ja                     |          |                           | ja                   |                             |                          |                              |               |   |
|                                                                                                    | Viltspårprov                                |                        |                         | ia                       | ia                     |                         | ia                   |                      | ja                     |          |                           |                      |                             |                          |                              |               |   |
|                                                                                                    | Utställning Nat                             | ja                     |                         | ja                       | ja                     | ja                      | ja                   | ja                   | ja                     |          | ja                        | ja                   |                             |                          |                              |               |   |
|                                                                                                    | Utställning Int                             |                        |                         | ia                       |                        |                         |                      |                      |                        |          |                           |                      |                             |                          |                              |               |   |
|                                                                                                    | SVTK Drevprov Nat.                          | ja                     |                         | ja                       | ja                     | ja                      | ja                   | ja                   |                        |          |                           | ja                   |                             |                          |                              |               |   |
|                                                                                                    | SVTK Drevprov Int.                          |                        |                         |                          |                        | ia                      |                      |                      |                        |          |                           |                      |                             |                          |                              |               |   |
|                                                                                                    | Utställning Nat1                            |                        |                         | ia                       |                        |                         |                      |                      |                        |          |                           |                      |                             |                          |                              |               |   |
|                                                                                                    |                                             | <                      |                         |                          | -                      |                         |                      |                      |                        |          |                           |                      |                             |                          |                              |               |   |
|                                                                                                    | * Endast svensktödda avk                    | ommo                   | r redov                 | isas hä                  | r. Ovri                | ga avk                  | ommor                | kan se               | es pā "k               | Culla    | r och A                   | vkomr                | nor" tör ak                 | tuell hur                | nd.                          |               |   |

| SKK AVELSDATA                         |                                                 |                           |                    | Hundar               |                            | Stäng alla flikar    |
|---------------------------------------|-------------------------------------------------|---------------------------|--------------------|----------------------|----------------------------|----------------------|
|                                       | Provparning S33105/99                           | S38606/                   | 2000               |                      |                            |                      |
|                                       | Namn: Törnevallens                              | Pelé K                    | ön: H              |                      | Observandum:               | Stäng flik           |
|                                       | Ras: tax                                        | F                         | ödelsedatum:       | 2000-05-20           | Färg: viltfärgad           | ١                    |
| Svenska Kennelklubben                 | Hårlag: S                                       | S                         | torlek: N          |                      | Färgbeteckning: VF         | Rasspecifikt: M      |
| HARSMES                               | (i)                                             |                           | Kı                 | ull/helsvsk          | ron                        |                      |
| Uppdaterad: 2014-09-12                | Ŭ                                               |                           |                    | 117 HCI3 <b>y</b> 3K |                            |                      |
| Hundar                                | Fader: <u>S53689/89</u> K<br>Moder: S22674/94 T | eeper's He<br>örnevallens | rman<br>Harmoni    |                      |                            |                      |
| Sök / välj hundar                     |                                                 |                           |                    |                      |                            |                      |
| Hundinfo<br>Stamtavla                 |                                                 | Födda: 2                  | 000-05-20          |                      |                            |                      |
| Veterinärdata                         |                                                 | Sa Pa Sa                  |                    |                      |                            |                      |
| Tävlingsresultat<br>MH diagram        |                                                 | 860<br>860                | ism<br>16          |                      |                            |                      |
| BPH diagram                           |                                                 | 06/:<br>05/:              | a<br>07/:          |                      |                            |                      |
| Kull/helsyskon<br>Kullar och avkommor |                                                 | 200                       | 200                |                      |                            |                      |
| Statistik avkommor                    | <b>K</b> #                                      | 0 0                       |                    |                      |                            |                      |
| Provparning                           | Färabeteckning                                  | VE VE                     | VE                 |                      |                            |                      |
|                                       | Hårlag                                          | S S                       | S                  |                      |                            |                      |
| Raser                                 | Storlek                                         | N N                       | N                  |                      |                            |                      |
| Inställningar                         | Passnerifikt                                    | MM                        | M                  |                      |                            |                      |
| FAO                                   | Notering                                        |                           |                    |                      |                            |                      |
|                                       | Avkommor *                                      | 61 26                     | 7                  |                      |                            |                      |
| Hjälp                                 | Observandum                                     |                           |                    |                      |                            |                      |
| Logga ut                              | HD                                              |                           |                    |                      |                            |                      |
|                                       | ED                                              |                           |                    |                      |                            |                      |
|                                       | Patella                                         |                           |                    |                      |                            |                      |
|                                       | PNP                                             |                           |                    |                      |                            |                      |
|                                       | Ögon                                            | ja ja                     | ja                 |                      |                            |                      |
|                                       | Titlar                                          | ja ja                     | ia                 |                      |                            |                      |
|                                       | Viltspårprov                                    | ia                        |                    |                      |                            |                      |
|                                       | Utställning Nat                                 | ja                        | ia                 |                      |                            |                      |
|                                       | Utställning Int                                 | ja                        |                    |                      |                            |                      |
|                                       | SVTK Drevprov Nat.                              | ja ja                     | ia                 |                      |                            |                      |
|                                       |                                                 | <                         |                    |                      |                            |                      |
|                                       | * Endast svenskfödda avk                        | ommor redo                | ovisas här. Övriga | a avkommor kan s     | ses på "Kullar och Avkommo | r" för aktuell hund. |
|                                       |                                                 |                           |                    |                      |                            |                      |

Väljer du i stället **Kull/helsyskon** så får du upp samma information om hundens kullsyskon.

## Utskrift

Vill du ha en utskrift av stamtavlan så markera området du vill ha med och kopiera det och klistra in i tex en WORD-fil (välj utskriftsformat liggande) eller direkt i ett e-mail. Du kan också skriva ut direkt genom av välja skriv ut direkt i din web-läsare.

| SKK AVELSDATA                    | Provparningar Stäng alla filkar                                                                                                    |
|----------------------------------|----------------------------------------------------------------------------------------------------|
| 6                                | Provparning S33105/99 Namn: Bargos ZätaKön: T Observandum: Stäng filk                                                                                      |
| Svenska Kennelklubben<br>HARSMES | Ras: tax Födelsedatum: 1999-04-30Färg: viltärgad<br>Hårlag: S Storlek: N Färgbeteckning: VFRasspecifikt: M                                                 |
| Uppdaterad: 2014-09-12           | Provparning<br>stamtavla                                                                                                    |
| Hundar                           | Bychundar Tillbaka<br>Föregående Nästa                                                                                                    |
| Provparning                      | Visa: 3 led 💟 Visa titlar: ja 💴 Inavelsgrad: 0,4 % Observandum:                                                                                            |
| Raser                            |                                                                                                    |
| Inställningar                    | <u>S42457/82 ST K N M</u><br>SE J(D)CH<br>S <u>19568/87 R K N M</u> Råmarkens Klangen                                                                      |
| FAQ                              | SE J(D)CH<br>Vittlyckans Leo                                                                                                    |
| Hjälp                            | S22883/96 VF K N M SE J(D)CH SE J(D)CH Viltlyckans Lisa                                                                                                    |
| Logga ut                         | Askmaden's Haige         S52004/91 VF K N M           S67037/92 VF K N M         SE U(D)CH SE J(D)CH           SE J(D)CH         Tuld                      |
|                                  | Lilla-Etter-Pm S57184/85 ST K N M<br>Ronja                                                                                                    |
|                                  | S32059/93 VF S N M           S32059/96 VF S N M           S2059/96 VF S N M           Subskars Qotten                                                      |
|                                  | Kammarbergets Komed<br>NO J(D)CH SE J(D)CH<br>S33105/99 VF S N M<br>Måsebo Driva                                                                           |
|                                  | Ste (Lov) Ch SE 3(D)Ch         S46135/86 VF S N M           Bargos Zata         SE U(D)CH SE 3(D)CH           S345427/93 R S N M         Mállbergets Skuti |
|                                  | SEJUJCH S45169/89 R S N M (ma)<br>Bargos Kula<br>SE J(D)CH<br>Bargos Reffa                                                                                 |
|                                  |                                                                                                    |

Vill du växla till en annan av de hanar du har valt eller om du vill välja nya hundar så använd någon av dessa knappar.

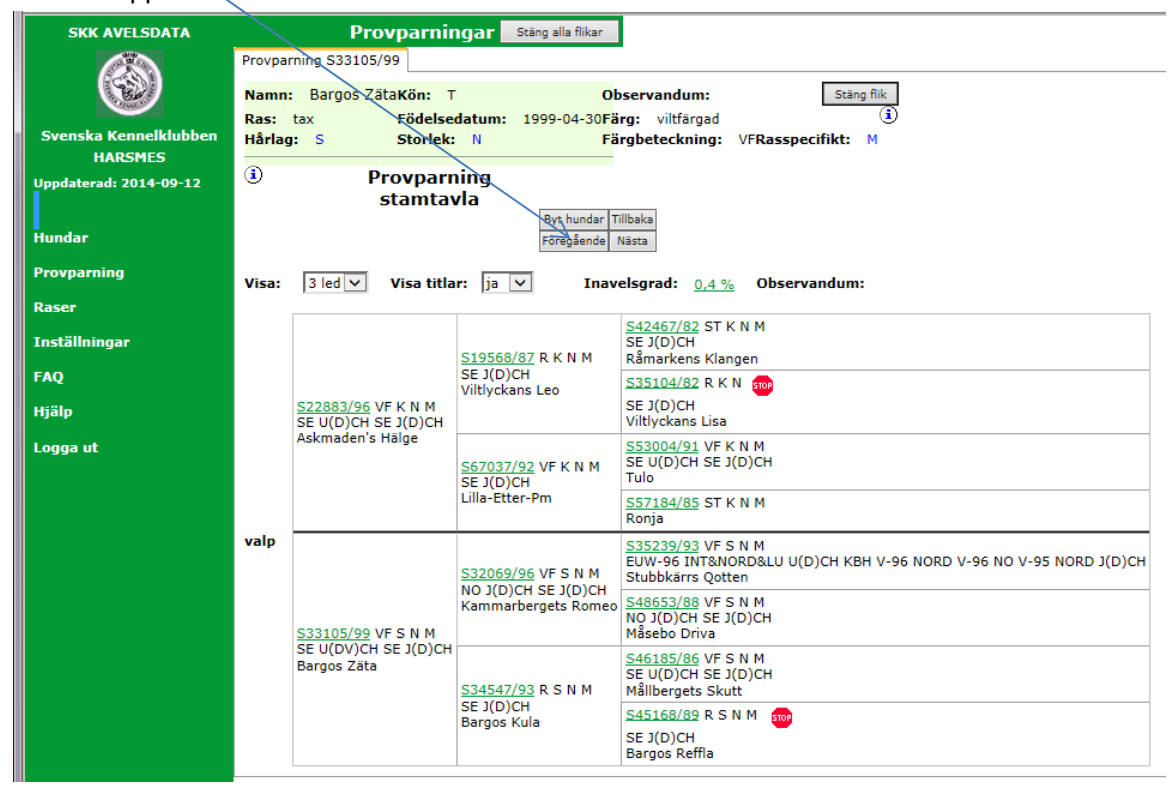

#### Varningar

I stamtavlor och i listan över kombinationer kan det komma upp olika varningar

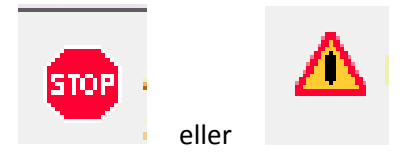

Klickar du på dessa symboler kommer det upp en förklaring. Här nedanför ser då exempel på några olika orsaker till att de olika hundarna har markerat på detta sätt.

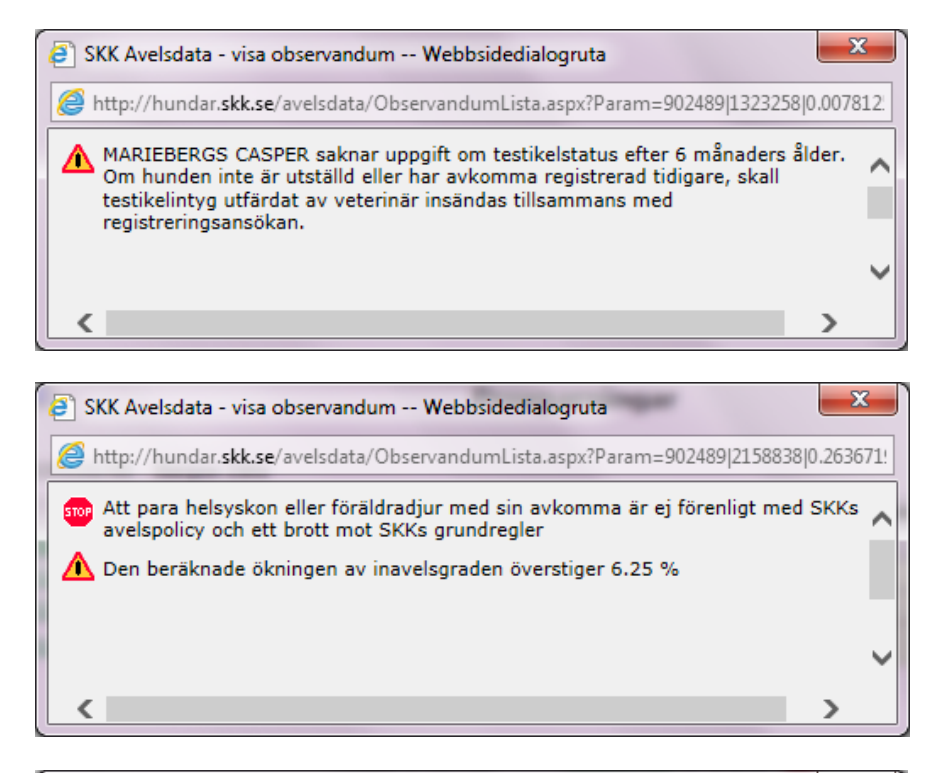

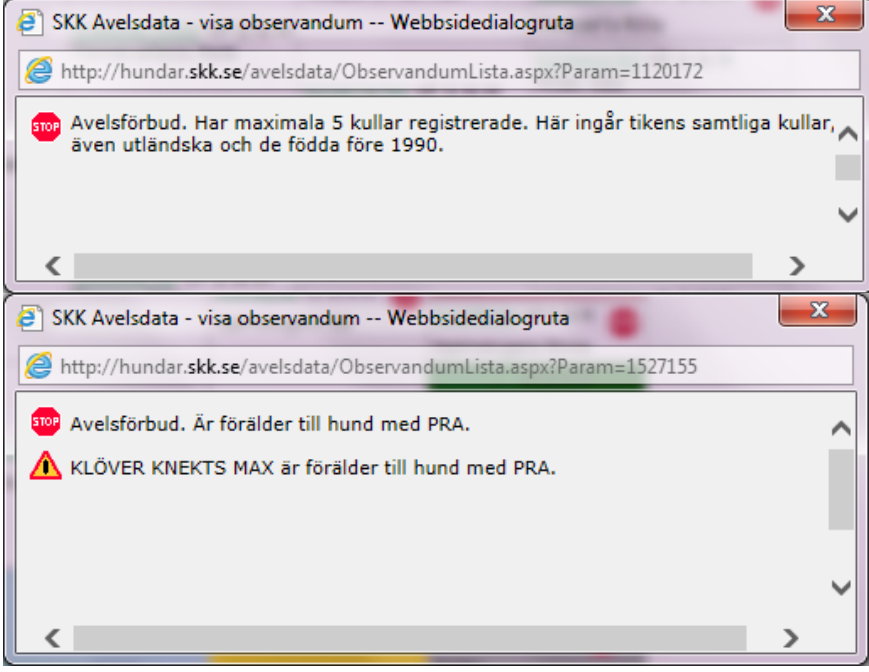